# FIAT Ducato MCA NOx Temperature Sensor

# **Replacement (Midstream SCR Catalyst)**

**Supported equipment:** Launch's full range of comprehensive diagnostic equipment

## Current equipment: PAD 5

**Function description:** When replacing the NOx temperature sensor (midstream SCR catalyst) for FIAT, you need to perform this program.

Tested model: 2021/Fiat/Ducato MCA, VIN: ZFA25000002U\*\*\*\*\*

1. On a PAD 5, choose [Local Diagnose] and then [FIAT] to test.

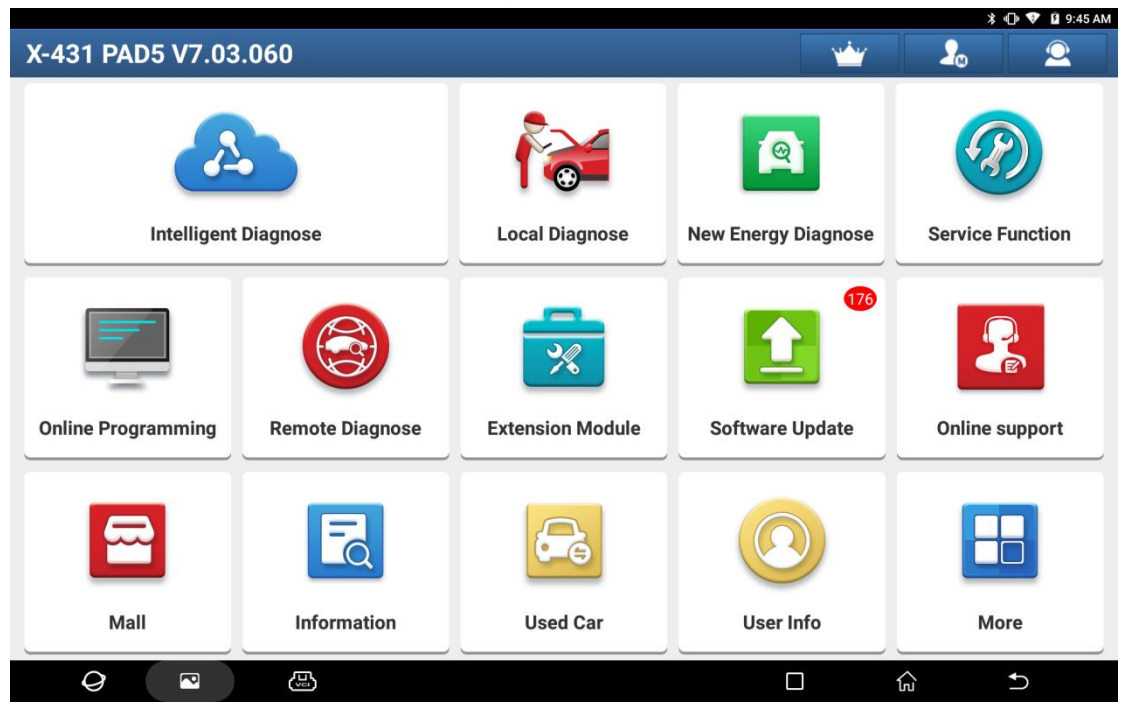

|                                                                                                    |                                                                                                    |                                                    |                                                     |                                            |                                                                            |                               |                  |                      | 🕈 🕸 🗢 📮 🛢 9:33 AM                                                                                                    |
|----------------------------------------------------------------------------------------------------|----------------------------------------------------------------------------------------------------|----------------------------------------------------|-----------------------------------------------------|--------------------------------------------|----------------------------------------------------------------------------|-------------------------------|------------------|----------------------|----------------------------------------------------------------------------------------------------|
| Local Diagnos                                                                                                    | е                                                                                                    |                                                    |                                                     |                                            |                                                                            |                               |                  | Q Enter t            | the model name                                                                                                    |
| VIN scan All                                                                                                    | Common                                                                                                    | American                                           | European                                            | Asian                                      | Chinese                                                                    | Can Bu                        | is Pin Detect    | ion Purcha           | ise                                                                                                    |
| Diagnostics for                                                                                                    | Diagnostics for                                                                                                 | Ø                                                  | iagnostics for                                      | D                                          | agnostics for                                                              |                               | Diagnostics for  | Diagnos              | stics for                                                                                                    |
| ABARTH                                                                                                    | ALFA                                                                                                    | ROMEO                                              | CHRYSLI                                             | ER                                         | DODG                                                                       | E                             | FIAT             | r                    | JEEP                                                                                                    |
| by LAUNICL                                                                                                    |                                                                                                    | by LAUNCH                                          |                                                     | by LAUNCH                                  |                                                                            | by LAUNCH                     |                  | but AUNCH            | bul AI BIOL                                                                                                    |
| Diagnostics for                                                                                                    |                                                                                                    | by ENGNOIT                                         |                                                     | by Dionerry                                |                                                                            | by Excitent                   |                  | by cabiteri          | by Lionary                                                                                                    |
| LANCIA                                                                                                    |                                                                                                    |                                                    |                                                     |                                            |                                                                            |                               |                  |                      |                                                                                                    |
| by LAUNCH                                                                                                    | J                                                                                                    |                                                    |                                                     |                                            |                                                                            |                               |                  |                      |                                                                                                    |
|                                                                                                    |                                                                                                    |                                                    |                                                     |                                            |                                                                            |                               |                  |                      |                                                                                                    |
|                                                                                                    |                                                                                                    |                                                    |                                                     |                                            |                                                                            |                               |                  |                      |                                                                                                    |
|                                                                                                    |                                                                                                    |                                                    |                                                     |                                            |                                                                            |                               |                  |                      |                                                                                                    |
| 0                                                                                                    | Q                                                                                                    | L.                                                 |                                                     |                                            |                                                                            |                               |                  | ស្ល                  | <b>•</b> )                                                                                                    |
|                                                                                                    |                                                                                                    |                                                    |                                                     |                                            |                                                                            |                               |                  |                      |                                                                                                    |
| <u>→</u> ⊗                                                                                                    |                                                                                                    |                                                    |                                                     |                                            |                                                                            |                               |                  |                      | 🗣 🔰 🕕 👽 🚊 3:17 PM                                                                                                    |
| Vehicle Versio                                                                                                    | n Inforn                                                                                                    | nation                                             |                                                     |                                            |                                                                            |                               | 1                |                      | ♥ ¥ ⊕ ♥ ₤ 3:17 PM                                                                                                    |
| Vehicle Versio                                                                                                    | n Inforn                                                                                                    | nation                                             |                                                     | ,                                          | Version #                                                                  |                               | 1                |                      | ♥ ¥ ⊕ ♥ ₤ 3:17 PM                                                                                                    |
| Vehicle Versio<br>Software ID                                                                                                    | on Inforn                                                                                                    | nation                                             |                                                     |                                            | Version #<br>V38.65                                                        |                               | 1                |                      | ♥ ¥ (D ♥ £ 3:17 PM                                                                                                    |
| Vehicle Versio<br>Software ID<br>FIAT                                                                                                    | n Inforn                                                                                                    | nation                                             | F                                                   | FIAT V                                     | Version #<br>V38.65<br><b>38.65</b>                                        |                               | 1                |                      | ♥ ¥ (D ♥ 11 3:17 PM                                                                                                    |
| Vehicle Versio<br>Software ID<br>FIAT                                                                                                    | n Inforn                                                                                                    | nation                                             | F                                                   | FIAT V                                     | Version #<br>V38.65<br><b>38.65</b>                                        |                               | 1                |                      | ♥ * @ ♥ 1 3:17 PM                                                                                                    |
| Vehicle Versio<br>Software ID<br>FIAT<br>Introduction<br>ECU Coverage:                                                                                                    | n Inforn                                                                                                    | nation                                             | F                                                   | FIAT V                                     | Version #<br>V38.65<br><b>38.65</b>                                        |                               | ſ                |                      | ♥ ¥ (D ♥ £ 3:17 PM                                                                                                    |
| Vehicle Versio<br>Software ID<br>FIAT<br>Introduction<br>ECU Coverage:<br>This Software Diagnos<br>Control And Headlamp                                                                                                    | es All FIAT Ser<br>, Etc.                                                                                       | nation                                             | <b>F</b><br>g Engine, AT, ABS                       | FIAT V                                     | Version #<br>V38.65<br><b>38.65</b><br>Istrument, Power                    | r Steering, B                 | ody PC, Door Con | ntrol, Tire Pressure | •     •     •     1     3:17 PM       •     •     •     •     •       •     •     •     •     •       •     •     •     •     •       •     •     •     •     •       •     •     •     •     •       •     •     •     •     •       •     •     •     •     •       •     •     •     •     •       •     •     •     •     •       •     •     •     •     •       •     •     •     •     •       •     •     •     •     •       •     •     •     •     •       •     •     •     •     •       •     •     •     •     •       •     •     •     •     •       •     •     •     •     •       •     •     •     •     •       •     •     •     •     •       •     •     •     •     •       •     •     •     •     •       •     •     • <t< th=""></t<>                                                                         |
| Control And Headiamp<br>(The Following Models                                                                                                    | es All FIAT Ser<br>, Etc.<br>: Govered Are C                                                                    | nation<br>ies ECUs, Includin                       | g Engine, AT, ABS                                   | FIAT V<br>s, SRS, A/C, Ir                  | Version #<br>V38.65<br><b>38.65</b><br>Instrument, Power                   | r Steering, B                 | ody PC, Door Com | ntrol, Tire Pressure | •     •     •     •     •     •     •     •     •     •     •     •     •     •     •     •     •     •     •     •     •     •     •     •     •     •     •     •     •     •     •     •     •     •     •     •     •     •     •     •     •     •     •     •     •     •     •     •     •     •     •     •     •     •     •     •     •     •     •     •     •     •     •     •     •     •     •     •     •     •     •     •     •     •     •     •     •     •     •     •     •     •     •     •     •     •     •     •     •     •     •     •     •     •     •     •     •     •     •     •     •     •     •     •     •     •     •     •     •     •     •     •     •     •     •     •     •     •     •     •     •     •     •     •     •     •     •     •     •     •     •     •     •     •     •     • |
| Control And Headlamp (The Following Models  Basic Functions Include:  Particular  Particular  Particu | es All FIAT Ser<br>, Etc.<br>: Covered Are C                                                                    | nation<br>ies ECUs, Includin<br>Jnly For Reference | g Engine, AT, ABS<br>And Will Vary Cor              | FIAT V:<br>, SRS, A/C, Ir<br>nstantly With | Version #<br>V38.65<br><b>38.65</b><br>Instrument, Powel<br>The Upgrades C | r Steering, B<br>Df Software, | ody PC, Door Con | ntrol, Tire Pressure | •     •     •     •     •     •     •     •     •     •     •     •     •     •     •     •     •     •     •     •     •     •     •     •     •     •     •     •     •     •     •     •     •     •     •     •     •     •     •     •     •     •     •     •     •     •     •     •     •     •     •     •     •     •     •     •     •     •     •     •     •     •     •     •     •     •     •     •     •     •     •     •     •     •     •     •     •     •     •     •     •     •     •     •     •     •     •     •     •     •     •     •     •     •     •     •     •     •     •     •     •     •     •     •     •     •     •     •     •     •     •     •     •     •     •     •     •     •     •     •     •     •     •     •     •     •     •     •     •     •     •     •     •     •     •     • |
| Control And Headlamp (The Following Models  Basic Functions Include: Reading ECU Informati Reading DTCs Colearing DTCs Reading Vehicle Runnil Vehicle component Op                                                                                                    | es All FIAT Ser<br>, Etc.<br>a Covered Are C<br>ion<br>ng Data<br>ieration Test                                 | nation<br>ies ECUs, Includin<br>)nly For Reference | <b>g</b> Engine, AT, ABS<br>And Will Vary Cor       | FIAT V<br>, SRS, A/C, Ir<br>nstantly With  | Version #<br>V38.65<br><b>38.65</b><br>Istrument, Power<br>The Upgrades C  | r Steering, B<br>Df Software, | ody PC, Door Con | ntrol, Tire Pressure | •     •     •     •     •     •     •     •     •     •     •     •     •     •     •     •     •     •     •     •     •     •     •     •     •     •     •     •     •     •     •     •     •     •     •     •     •     •     •     •     •     •     •     •     •     •     •     •     •     •     •     •     •     •     •     •     •     •     •     •     •     •     •     •     •     •     •     •     •     •     •     •     •     •     •     •     •     •     •     •     •     •     •     •     •     •     •     •     •     •     •     •     •     •     •     •     •     •     •     •     •     •     •     •     •     •     •     •     •     •     •     •     •     •     •     •     •     •     •     •     •     •     •     •     •     •     •     •     •     •     •     •     •     •     •     • |
| Control And Headianput Control And Headianput Control And Headianput Control And Headianput (The Following Models Basic Functions Include: Reading DTCs Reading Vehicle Runnii Vehicle component Op Special functions include:                                                                                                    | es All FIAT Ser<br>, Etc.<br>a Covered Are C<br>ion<br>ng Data<br>eration Test                                  | nation<br>ies ECUs, Includin<br>Dnly For Reference | <b>F</b><br>g Engine, AT, ABS<br>And Will Vary Cor  | FIAT V:                                    | Version #<br>V38.65<br><b>38.65</b><br>astrument, Power                    | r Steering, B<br>Df Software, | ody PC, Door Con | ntrol, Tire Pressure | •     •     •     •     •     •     •     •     •     •     •     •     •     •     •     •     •     •     •     •     •     •     •     •     •     •     •     •     •     •     •     •     •     •     •     •     •     •     •     •     •     •     •     •     •     •     •     •     •     •     •     •     •     •     •     •     •     •     •     •     •     •     •     •     •     •     •     •     •     •     •     •     •     •     •     •     •     •     •     •     •     •     •     •     •     •     •     •     •     •     •     •     •     •     •     •     •     •     •     •     •     •     •     •     •     •     •     •     •     •     •     •     •     •     •     •     •     •     •     •     •     •     •     •     •     •     •     •     •     •     •     •     •     •     •     • |
| Control And Headlamp Control And Headlamp Control And Headlamp (The Following Models Basic Functions Include: Reading DECS Reading DECS Reading Vehicle Runnii Vehicle component Op Special functions include: Key Programming(lBo Tire Pressure detection                                                                                                    | es All FIAT Ser<br>, Etc.<br>a Covered Are C<br>ion<br>ng Data<br>neration Test<br>dy Module])<br>n([Body Modul | nation<br>ies ECUs, Includin<br>Dnly For Reference | g Engine, AT, ABS<br>And Will Vary Cor              | FIAT V3                                    | Version #<br>V38.65<br><b>38.65</b><br>Instrument, Power<br>The Upgrades C | r Steering, B<br>2f Software, | ody PC, Door Con | ntrol, Tire Pressure | •     •     •     •     •     •     •     •     •     •     •     •     •     •     •     •     •     •     •     •     •     •     •     •     •     •     •     •     •     •     •     •     •     •     •     •     •     •     •     •     •     •     •     •     •     •     •     •     •     •     •     •     •     •     •     •     •     •     •     •     •     •     •     •     •     •     •     •     •     •     •     •     •     •     •     •     •     •     •     •     •     •     •     •     •     •     •     •     •     •     •     •     •     •     •     •     •     •     •     •     •     •     •     •     •     •     •     •     •     •     •     •     •     •     •     •     •     •     •     •     •     •     •     •     •     •     •     •     •     •     •     •     •     •     •     • |
| Control And Headlamp (The Following Models  Basic Functions Include: Reading ECU Informati Reading DECs Reading DECs Reading Vehicle Runnii Vehicle component Op  Special functions include: Key Programming(Ibo The Pressure detection                                                                                                    | es All FIAT Ser<br>, Etc.<br>a Covered Are C<br>ion<br>ng Data<br>ereation Test<br>dy Module])<br>n([Body Modul | nation<br>ies ECUs, Includin<br>Dnly For Reference | g Engine, AT, ABS<br>And Will Vary Cor<br>Control]) | FIAT V                                     | Version #<br>V38.65<br><b>38.65</b><br>Instrument, Power                   | r Steering, B<br>Df Software, | ody PC, Door Com | ntrol, Tire Pressure | e OK                                                                                                    |
| Central Data Control and Control and Control and Control and Control and Control and Control and Headlamp (The Following Models  Control And Headlamp (The Following Models  Easic Functions Include:  Reading ECU Informati Reading DTCs Centrol DTCs Centrol DTCs Cent | es All FIAT Ser<br>, Etc.<br>covered Are C<br>ion<br>ng Data<br>eration Test<br>dy Module])<br>n([Body Modul    | ies ECUs, Includin<br>Inly For Reference           | g Engine, AT, ABS<br>And Will Vary Cor<br>Control]) | FIAT V                                     | Version #<br>V38.65<br><b>38.65</b><br>Instrument, Power<br>The Upgrades C | r Steering, B<br>Df Software. | ody PC, Door Com | ntrol, Tire Pressure | e OK                                                                                                    |

2. Choose [Automatically Search] to identify car models automatically. After the car model is successfully identified, choose OK.

| v 🖬 🛞                | 🕈 🕲 🗢 📱 3:18 PM              |
|----------------------|------------------------------|
| Show Menu            | <b>↑ 2</b> ē <b>₽</b>        |
| FIAT V38.65 > FIAT   | 🫜 🕇 0 b/s 🛛 🖊 0 b/s 👫 12.47V |
|                      | Q Please enter keyword       |
| Automatically Search | Manually Select              |
| Help Information     | ADAS Calibration             |

| <i>Q</i> <b>2</b> (  |                                                                                                    |                                            | ŝ                    | €)                                 |
|----------------------|----------------------------------------------------------------------------------------------------|--------------------------------------------|----------------------|------------------------------------|
| <b>ユ</b> ひ (第)       |                                                                                                    |                                            |                      | 🕈 🖇 🕩 🗢 🔒 3:18 PM                  |
| Show Menu            |                                                                                                    | A 2                                        |                      | P                                  |
| FIAT V38.65 > FIAT   |                                                                                                    | <u></u>                                    | 938 b/s 🔱94<br>QPlea | 1 b/s ∓ 12.34V<br>se enter keyword |
| Automatically Search | FIAT                                                                                                    |                                            |                      |                                    |
| Help Information     | VIN:ZFA25000002U<br>Model Name:DUCATO MCA<br>Model Year:2021(As Of)<br>Body Name:N2<br>Car Code:0x00e0c0x08043<br>Please Record Or Print The Informatio<br>Page Which Is Useful For You To Que<br>Market Service Center.<br>If Identified Wrong Vehicle Model, Ple<br>Return And Manually Select Menu To<br>The Test! | on On This<br>ry After-<br>vase<br>Perform |                      |                                    |
|                      |                                                                                                    |                                            |                      |                                    |
| Q 🖸 (                | <u></u>                                                                                                    |                                            | ŵ                    | €                                  |

### 3. Choose [Yes] to unlock the SGW.

| <b>国 </b>                                                                                                    |                                          |                           | ♥ ≯          | 🗢 ヤ 🖹 2:03 PM |
|----------------------------------------------------------------------------------------------------|------------------------------------------|---------------------------|--------------|---------------|
| FIAT                                                                                                    | <b>f</b>                                 | Ĩ.                        |              | F             |
|                                                                                                    |                                          |                           | 蓉 🕇 2.70 kb/ | s 🕹 2.78 kb/s |
| The Vehicle Is Equipped With SGW (Security Gateway) Module.<br>Do You Want To Login With FCA Account To Unlock SGW (Security Gatew<br>Supports European Region Or North American Region(USA & Canada & N<br>Your Dealer. | ay) Module<br><mark>/exico). It D</mark> | ?<br>epends Or            | The Busine   | ess Area Of   |
| *YES* - Login With FCA Account, Unlock The SGW (Supports'Version Infor<br>Stream','Actuation Test'And'Special Function')<br>*NO* - Not Unlock SGW (Only Supports'Version Information','Read DTC'An                       | mation','Rea<br>d'Read Data              | ad DTC','Re<br>a Stream') | ad Data      |               |
| Without Unlocking SGW (Security Gateway).<br>The Diagnostic Software Only Supports'Version Information','Read DTC'A                                                                                                    | nd'Read Da                               | ta Stream'                | Functions.   |               |
| Yes NO                                                                                                    |                                          |                           |              |               |
|                                                                                                    |                                          |                           |              |               |
|                                                                                                    |                                          |                           |              |               |
|                                                                                                    |                                          |                           |              |               |
|                                                                                                    |                                          |                           |              |               |
|                                                                                                    |                                          | ]                         |              | ◆             |

## 4. Choose [North America] for the region.

| 🖬 ψ 🋞                                                                                                    |                                                                                                    |                                          |                    | ♀ ∦ ⊖          | 💎 📋 2:03 PM |
|----------------------------------------------------------------------------------------------------|----------------------------------------------------------------------------------------------------|------------------------------------------|--------------------|----------------|-------------|
| FIAT                                                                                                    |                                                                                                    | A                                        | <b>E</b>           |                | F           |
|                                                                                                    |                                                                                                    |                                          | 🧊 📬 455 b,         | /s 🛛 🕹 462 b/s | 🖽 12.41V    |
| The Vehicle Is Equipped With SGW<br>Do You Want To Login With FCA Ac<br>Supports European Region Or Nort<br>Your Dealer. | (Security Gateway) Module.<br>count To Unlock SGW (Security Gatew<br><b>h American Region(USA &amp; Canada &amp; N</b> | ay) Module<br><mark>lexico). It l</mark> | e?<br>Depends On T | The Busines    | s Area Of   |
| *YES* - Login With FCA Account, L                                                                                        | Sign in to unlock SGW                                                                                                  |                                          | nd DTC','Rea       | d Data         |             |
| *NO* - Not Unlock SGW (Only Sup                                                                                          | Region Select                                                                                                    | •                                        | Stream')           |                |             |
| Without Unlocking SGW (Security                                                                                          | North America                                                                                                    |                                          | ta Stream'E        | unctions       |             |
| The Diagnostic Software Only Su                                                                                          | European                                                                                                    |                                          | la Stream F        | unctions.      |             |
|                                                                                                    | Other                                                                                                    |                                          |                    |                |             |
|                                                                                                    |                                                                                                    |                                          |                    |                |             |
|                                                                                                    |                                                                                                    |                                          |                    |                |             |
|                                                                                                    |                                                                                                    |                                          |                    |                |             |
|                                                                                                    |                                                                                                    |                                          |                    |                |             |
| Q 🖸 🕓                                                                                                    |                                                                                                    | [                                        | <br>្រ             | ^ <b>▲</b>     | )           |

5. Input the login user name and password, and click OK.

| 🖬 Ų, 🛞                                                                                                    |                            |                  |                           | ♥ *         | 🔿 💙 📋 2:04 PM  |
|----------------------------------------------------------------------------------------------------|----------------------------|------------------|---------------------------|-------------|----------------|
| FIAT                                                                                                    |                            | A                | <b>E</b>                  |             | P              |
|                                                                                                    |                            |                  |                           | 🤶 🕇 0 b/s   | <b>4</b> 0 b/s |
| The Vehicle Is Equipped With SGW<br>Do You Want To Login With FCA A<br>Supports European Region Or No<br>Your Dealer. | (Security Gateway) Module. |                  | ?<br>epends Or            | 1 The Busin | ess Area Of    |
| *YES* - Login With FCA Account, U<br>Stream','Actuation Test'And'Specia<br>*NO* - Not Unlock SGW (Only Sup)           | North America              | •                | ıd DTC','Re<br>ı Stream') | ad Data     |                |
| Without Unlocking SGW (Security<br>The Diagnostic Software Only Su                                                    | Username                   |                  | ta Stream'                | Functions.  |                |
|                                                                                                    | Retrieve Password          | New Registration |                           |             |                |
|                                                                                                    | SKIP                       | ок               | J                         |             |                |
|                                                                                                    |                            |                  |                           |             |                |
|                                                                                                    |                            |                  |                           | ŝ           | Ð              |

6. Unlocking is successful. Click OK.

| <b>国                                    </b>                                                                             |                                                                                                    |                                           |                 | ♥ ≯          | 😑 💎 📋 2:05 PM    |
|----------------------------------------------------------------------------------------------------|----------------------------------------------------------------------------------------------------|-------------------------------------------|-----------------|--------------|------------------|
| FIAT                                                                                                    |                                                                                                    | A                                         | Ľ               |              | P                |
|                                                                                                    |                                                                                                    |                                           |                 | 🤶 🕇 383 b/s  | <b>↓</b> 173 b/s |
| The Vehicle Is Equipped With SGW<br>Do You Want To Login With FCA Ac<br>Supports European Region Or Nort<br>Your Dealer. | (Security Gateway) Module.<br>count To Unlock SGW (Security Gatew<br><b>h American Region(USA &amp; Canada &amp; N</b> | vay) Module<br><mark>Mexico). It [</mark> | ?<br>Depends Or | n The Busine | ess Area Of      |
| *YES* - Login With FCA Account. U                                                                                        | block The SGM (Supports')/orgion Infor                                                                                 | mation <sup>11</sup> Do                   | nd DTC'.'Re     | ad Data      |                  |
| Stream', Actuation Test'And'Specia                                                                                       | Prompt Information                                                                                                    |                                           |                 |              |                  |
| *NO* - Not Unlock SGW (Only Sup                                                                                          |                                                                                                    |                                           | Stream')        |              |                  |
| Without Unlooking SCW (Security                                                                                          | Secure Gateway Unlocked Successful                                                                                     | lly!                                      |                 |              |                  |
| The Diagnostic Software Only Su                                                                                          |                                                                                                    |                                           | ta Stream'      | Functions.   |                  |
|                                                                                                    | ок                                                                                                    |                                           |                 |              |                  |
|                                                                                                    |                                                                                                    |                                           |                 |              |                  |
|                                                                                                    |                                                                                                    |                                           |                 |              |                  |
|                                                                                                    |                                                                                                    |                                           |                 |              |                  |
|                                                                                                    |                                                                                                    |                                           |                 |              |                  |
|                                                                                                    |                                                                                                    |                                           |                 |              |                  |
|                                                                                                    |                                                                                                    |                                           |                 |              |                  |
| <i>Q</i> 🔤 🕓                                                                                                    |                                                                                                    | C                                         |                 | <u>ہ</u>     | Ð                |

| <b>→</b> <sup>ty</sup> (*)      | ♥ * ⊕ ▼                                                                         | 🖸 3:18 PM      |
|---------------------------------|---------------------------------------------------------------------------------|----------------|
| System and Fund                 | ction 🔒 🛃 👘 🗎                                                                   | ₽              |
| FIAT V38.65 > Automatically S   | Search > DUCATO MCA > 2021 🛜 🕇 732 b/s 🕴 🗜                                      | <b>1</b> 2.34V |
| System Topology                 | *Support sliding up and down INormal Abnormal Scanned Not Scanned INot Equipped |                |
| System List                     | DCU ESM RFH TBM2 TPM                                                            |                |
| Multi-system<br>Datastream      | DSM <u>ETM</u> ICS RBSS                                                         |                |
| Common Functions                | EPS HALF PAM                                                                    |                |
| ADAS Calibration                | OBD BCM                                                                         |                |
| All System Special<br>Functions |                                                                                 |                |
|                                 | κ                                                                               |                |
|                                 | Smart Detection System Scan Select Dete                                         | ction          |
| Ø 🗖                             |                                                                                 |                |

#### 7. Click [Smart Detection] to scan the entire vehicle systems.

8. Click [ECM (Engine Control Module)] to access the system.

| <u>⊸</u> Ψ (🛞                   |                                               |                    |                            | 🕆 🕩 🗢 📱 3:21 PM |
|---------------------------------|-----------------------------------------------|--------------------|----------------------------|-----------------|
| System and Fund                 | ction                                         | <b>A</b>           | 2                          | <b>₽</b>        |
| FIAT V38.65 > Automatically S   | Search > DUCATO MCA > 2021                    |                    | 🛛 🛜 🕇 1.86 kb/s 🛛 🖡 1.77 l | kb/s 🕂 12.32V   |
| System Topology                 | *Support sliding up and down =Normal =Abnorma | ECM 2 IPC          | Not Equipped               | 8               |
| System List                     | CANLE 11 ASCM                                 | J ESM R            | FH TBM2                    | ТРМ             |
| Multi-system<br>Datastream      |                                               |                    | CS RBSS                    |                 |
| Common Functions                | CAN,H_12_13 ABS                               | S HALF P           | PAM2                       |                 |
| ADAS Calibration                | OBD BCM                                       |                    |                            |                 |
| All System Special<br>Functions |                                               |                    |                            |                 |
|                                 | к                                             |                    |                            |                 |
|                                 |                                               | Report Compare Res | ults Diagnostic Plan       | Clear DTCs      |
| $\Diamond$                      |                                               |                    |                            | Ð               |

## 9. Choose [Special Function].

| <b>」</b>                                                                   | 💲 🕕 💎 🖺 3:22 PM               |
|----------------------------------------------------------------------------|-------------------------------|
| Show Menu                                                                  |                               |
| FIAT V38.65 > Automatically Search > DUCATO MCA > 2021 > ECM (Engine Contr | ol Module) 🛜 🕇 0 b/s 🕂 12.34V |
|                                                                            | QPlease enter keyword         |
| Module Information                                                         | Read Fault Code               |
| Clear Fault Memory                                                         | Read Data Stream              |
| Actuation Test                                                             | Special Function              |
| Configuration                                                              |                               |

| Q | P | J. |  | <u>ک</u> | Ð |  |
|---|---|----|--|----------|---|--|

### 10. Choose [Misc Function].

| <b>_</b> Ψ 🛞          |                                                                 |          |              | 🕸 🕩 🐨 📱 3:22 PM       |
|-----------------------|-----------------------------------------------------------------|----------|--------------|-----------------------|
| Show Menu             |                                                                 | <b>f</b> | <del>Z</del> | F                     |
| FIAT V38.65 > Automat | ically Search > DUCATO MCA > 2021 > ECM (Engine Control Module) |          |              | <b>∓−</b> 12.35V      |
|                       |                                                                 |          |              | QPlease enter keyword |
| Misc Function         |                                                                 |          |              |                       |
| System Test           |                                                                 |          |              |                       |

| Q | P |  |  | ŵ | ↑ |  |
|---|---|--|--|---|---|--|

11. Choose [NOx Temperature Sensor Replacement (Midstream SCR (Selective Catalytic Reduction) Catalyst)].

| <u>ب</u>                                                                                       |            |                                                                                                |               |              |              | 🕏 🕕 🔻 🖬 2:30 PM  |  |  |  |  |
|------------------------------------------------------------------------------------------------|------------|------------------------------------------------------------------------------------------------|---------------|--------------|--------------|------------------|--|--|--|--|
| Show Menu                                                                                      |            | <b>f</b>                                                                                       | <b>Z</b>      | 2            | Ē            | P                |  |  |  |  |
| FIAT V38.65 > Automatically Search > DUCATO MCA > 2021 > ECM (Eng                              | ine Contro | l Module)                                                                                      |               |              |              | <b>∓</b> −12.65V |  |  |  |  |
|                                                                                                |            |                                                                                                |               |              | QPlease      | enter keyword    |  |  |  |  |
| Injector Codes Read                                                                            |            | Injector Repl                                                                                  | acement (Pe   | er Bank)     |              |                  |  |  |  |  |
| Intelligent Alternator (IAM) Replacement                                                       |            | Neutral Sign                                                                                   | al Learning   |              |              |                  |  |  |  |  |
| Nox Temperature Sensor Replacement (Downstream SC<br>(Selective Catalytic Reduction) Catalyst) | R          | NOx Temperature Sensor Replacement (Midstream SCR<br>(Selective Catalytic Reduction) Catalyst) |               |              |              |                  |  |  |  |  |
| NOx Temperature Sensor Replacement (Upstream SCR<br>(Selective Catalytic Reduction) Catalyst)  |            | Oil Change                                                                                     |               |              |              |                  |  |  |  |  |
| Particulate Filter (DPF) With Integrated Selective Catalyt Reduction (SCR) Replacement         | ic         | Particulate F                                                                                  | ilter Regenei | ration       |              |                  |  |  |  |  |
| Particulate Filter Regeneration (Service For The Transfor                                      | mer)       | Particulate M                                                                                  | latter Senso  | r Replaceme  | ent          |                  |  |  |  |  |
| Rail Pressure Sensor Replacement                                                               |            | Temperature                                                                                    | Sensor Rep    | lacement (Ir | nlet SCR (Se | lective          |  |  |  |  |
|                                                                                                |            |                                                                                                |               |              |              |                  |  |  |  |  |
| Q 💌 🖾                                                                                          |            |                                                                                                |               |              | ŝ            | Ð                |  |  |  |  |

| ⊥ Ų                                                                                                 |                              |                               |              |                           | 3                    | 🗱 🕕 🔻 🖬 2:30 PM  |
|----------------------------------------------------------------------------------------------------|------------------------------|-------------------------------|--------------|---------------------------|----------------------|------------------|
| Show Menu                                                                                           |                              | A                             | Ľ            | 2                         |                      | F                |
| FIAT V38.65 > Automatically Search > DUCATO MCA > 2021 > ECM                                        | (Engine Control              | Module)                       |              |                           |                      | <b>∓−</b> 12.62V |
|                                                                                                    |                              |                               |              |                           | Please               |                  |
| Injector Codes Read                                                                                 |                              | Injector Repla                | acement (Pe  | r Bank)                   |                      |                  |
| Intelligent Alternator (IAM) Replacement                                                            |                              | Neutral Signa                 | al Learning  |                           |                      |                  |
| NOX Temperat                                                                                        | ure Sensor                   | Replaceme                     | nt (Midst    |                           |                      |                  |
| Nox Temperature Sensor Replacem It Is Necessar<br>(Selective Catalytic Reduction) Cata In The Event | ry To Carry (<br>Of Nox Temp | Out This Proc<br>perature Sen | edure<br>sor | Replaceme<br>tion) Cataly | ent (Midstre<br>/st) | am SCR           |
| NOx Temperature Sensor Replacern<br>(Selective Catalytic Reduction) Cata                            | (Midstream<br>uction) Cata   | n SCR (Select<br>alyst)       |              |                           |                      |                  |
| Particulate Filter (DPF) With Integra CANCEI<br>Reduction (SCR) Replacement                         | L                            | ок                            | :            | ation                     |                      |                  |
| Particulate Filter Regeneration (Service For The Trans                                              | sformer)                     | Particulate M                 | latter Senso | r Replaceme               | ent                  |                  |
| Rail Pressure Sensor Replacement                                                                    |                              | Temperature                   | Sensor Rep   | lacement (Ir              | nlet SCR (Se         | lective          |
|                                                                                                    |                              |                               |              |                           |                      |                  |
| Q 🔹 🖫                                                                                               |                              |                               | [            |                           | ŵ                    | Ð                |

#### 13. Click OK.

|                                                                                           |              |                                                         |       |        |       |       |     | * ( | 🕽 🔻 🗜 2:30 PM |  |  |
|-------------------------------------------------------------------------------------------|--------------|---------------------------------------------------------|-------|--------|-------|-------|-----|-----|---------------|--|--|
| Show Menu                                                                                 |              |                                                         | A     |        | Ľ     | 2     |     |     | P             |  |  |
| FIAT V38.65 > Automatically Search > DUCATO MCA > 2021 > ECM (Er                          | ngine Contro | ol Modul                                                | e)    |        |       |       |     |     | +- 12.62V     |  |  |
|                                                                                           |              |                                                         |       |        |       |       | QPI |     |               |  |  |
| Injector Codes Read                                                                       |              | Injector Replacement (Per Bank)                         |       |        |       |       |     |     |               |  |  |
| Intelligent Alternator (IAM) Replacement                                                  |              | Neutral Signal Learning                                 |       |        |       |       |     |     |               |  |  |
| NOx Temperatur                                                                            | re Senso     | or Rep                                                  | lacem | ient ( | Midst | •     |     |     |               |  |  |
| Nox Temperature Sensor Replacem<br>(Selective Catalytic Reduction) Cata<br>Following Cond | Shall Be     | e Allowed Only If The tion) Catalyst)<br>Are Fulfilled: |       |        |       |       |     |     |               |  |  |
| NOx Temperature Sensor Replacen Key On MAR Ar<br>(Selective Catalytic Reduction) Cata     | nd Engine    | e Off                                                   |       |        |       |       |     |     |               |  |  |
| Particulate Filter (DPF) With Integra<br>Reduction (SCR) Replacement                      |              |                                                         | c     | ж      | v     | ation |     |     |               |  |  |
| Particulate Filter Regeneration (Service For The Transfo                                  | ormer)       | Particulate Matter Sensor Replacement                   |       |        |       |       |     |     |               |  |  |
| Rail Pressure Sensor Replacement                                                          |              | Temperature Sensor Replacement (Inlet SCR (Selective    |       |        |       |       |     |     | ctive         |  |  |
|                                                                                           |              |                                                         |       |        |       |       |     |     |               |  |  |
| Q R (L)                                                                                   |              |                                                         |       |        | (     |       | ŝ   |     | <b>€</b>      |  |  |

| <u>→</u> V·                                                             |              |               |              |                       |                      | 🕏 🕕 🔻 🛿 2:30 PM  |
|-------------------------------------------------------------------------|--------------|---------------|--------------|-----------------------|----------------------|------------------|
| Show Menu                                                               |              | A             | Ľ            | 2                     |                      | F                |
| FIAT V38.65 > Automatically Search > DUCATO MCA > 2021 > ECM (Er        | ngine Contro | l Module)     |              |                       |                      | <b>+-</b> 12.62V |
|                                                                         |              |               |              |                       | Please               | enter keyword    |
| Injector Codes Read                                                     |              | Injector Rep  | lacement (Pe | er Bank)              |                      |                  |
| Intelligent Alternator (IAM) Replacement                                |              | Neutral Sign  | al Learning  |                       |                      |                  |
| NOx Temperatur                                                          | e Senso      | r Replacem    | ent (Midst   |                       |                      |                  |
| Nox Temperature Sensor Replacem<br>(Selective Catalytic Reduction) Cata | pleted Su    | uccessfully.  |              | Replacemention) Catal | ent (Midstre<br>yst) | am SCR           |
| NOx Temperature Sensor Replacen<br>(Selective Catalytic Reduction) Cata |              |               |              |                       |                      |                  |
| Particulate Filter (DPF) With Integra<br>Reduction (SCR) Replacement    |              | 0             | к            | ation                 |                      |                  |
| Particulate Filter Regeneration (Service For The Transfo                | ormer)       | Particulate I | Matter Senso | r Replacem            | ent                  |                  |
| Rail Pressure Sensor Replacement                                        |              | Temperature   | e Sensor Rep | lacement (I           | nlet SCR (Se         | lective          |
|                                                                         |              |               |              |                       |                      |                  |
| Q 🔹 🖫                                                                   |              |               | C            |                       | ŝ                    | Ð                |

#### 15. Click OK.

|                                                                         |                       |                                                      |                                 |              |             |        | \$ 🛈 🔻 🖬 2:3  | 30 PM |  |  |  |  |
|-------------------------------------------------------------------------|-----------------------|------------------------------------------------------|---------------------------------|--------------|-------------|--------|---------------|-------|--|--|--|--|
| Show Menu                                                               |                       |                                                      | A                               | Ľ            | 2           |        | P             |       |  |  |  |  |
| FIAT V38.65 > Automatically Search > DUCATO                             | MCA > 2021 > ECM (Ei  | ngine Control                                        | l Module)                       |              |             |        | <b>+-</b> 12. | 62V   |  |  |  |  |
|                                                                         |                       |                                                      |                                 |              |             | Please |               |       |  |  |  |  |
| Injector Codes Read                                                     |                       |                                                      | Injector Replacement (Per Bank) |              |             |        |               |       |  |  |  |  |
| Intelligent Alternator (IAM) Replacem                                   |                       | Neutral Signal Learning                              |                                 |              |             |        |               |       |  |  |  |  |
| 1                                                                       | IOx Temperatur        | e Sensor                                             | r Replaceme                     | ent (Midst   |             |        |               |       |  |  |  |  |
| Nox Temperature Sensor Replacem<br>(Selective Catalytic Reduction) Cata | mand Has<br>d Wait Fo | las Been Sent,Turn The<br>For The End Of The         |                                 |              |             |        |               |       |  |  |  |  |
| NOx Temperature Sensor Replacem<br>(Selective Catalytic Reduction) Cata | Power Latch (C        | Power Latch (Control Unit Switch-Off Delay).         |                                 |              |             |        |               |       |  |  |  |  |
| Particulate Filter (DPF) With Integra<br>Reduction (SCR) Replacement    | CANCEL                |                                                      | OI                              | ĸ            | ation       |        |               |       |  |  |  |  |
| Particulate Filter Regeneration (Servi                                  | ce For The Transfo    | ormer)                                               | Particulate N                   | Aatter Senso | r Replaceme | ent    |               |       |  |  |  |  |
| Rail Pressure Sensor Replacement                                        |                       | Temperature Sensor Replacement (Inlet SCR (Selective |                                 |              |             |        |               |       |  |  |  |  |
|                                                                         |                       |                                                      |                                 |              |             |        |               |       |  |  |  |  |
| Q 🖪 🖾                                                                   |                       |                                                      |                                 | [            |             | ŝ      | Ð             |       |  |  |  |  |

| <b>⊥</b> ₩                                                              |                |               |              |                       |                         | ≭ 🕩 👻 🖺 2           | :30 PM |
|-------------------------------------------------------------------------|----------------|---------------|--------------|-----------------------|-------------------------|---------------------|--------|
| Show Menu                                                               |                | A             | Ľ            | 2                     |                         | P                   |        |
| FIAT V38.65 > Automatically Search > DUCATO MCA > 2021 > ECM (E         | Engine Control | Module)       |              |                       |                         | ( <del>+ -</del> )1 | 2.62V  |
|                                                                         |                |               |              |                       | Please                  | e enter key         | word   |
| Injector Codes Read                                                     |                | Injector Rep  | lacement (F  | Per Bank)             |                         |                     |        |
| Intelligent Alternator (IAM) Replacement                                |                | Neutral Sigr  | nal Learning |                       |                         |                     |        |
| NOx Temperatu                                                           | re Sensor      | Replacem      | ent (Midst   |                       |                         | 272.61              |        |
| Nox Temperature Sensor Replacem<br>(Selective Catalytic Reduction) Cata | ev OFF.        |               |              | Replacer<br>tion) Cat | nent (Midstre<br>alyst) | eam SCR             |        |
| NOx Temperature Sensor Replacen<br>(Selective Catalytic Reduction) Cata |                |               |              |                       |                         |                     |        |
| Particulate Filter (DPF) With Integra<br>Reduction (SCR) Replacement    |                | 0             | ĸ            | ation                 |                         |                     |        |
| Particulate Filter Regeneration (Service For The Transf                 | former)        | Particulate I | Matter Sens  | or Replace            | ment                    |                     |        |
| Rail Pressure Sensor Replacement                                        |                | Temperatur    | e Sensor Re  | placement             | (Inlet SCR (S           | elective            |        |
|                                                                         |                |               |              |                       |                         |                     |        |
|                                                                         |                |               |              |                       | ŝ                       | Ð                   |        |

#### 17. Wait for the countdown to end.

| <u>→</u> <sup>1</sup> <sup>(2)</sup>                           |                  |         |          |          | k | 3 🕩 💎 🧯 2:31 PM  |
|----------------------------------------------------------------|------------------|---------|----------|----------|---|------------------|
| IOx Temperature Sensor Replacement                             |                  | f       | <b>Z</b> | <u>Q</u> |   | ŀ                |
| FIAT V38.65 > Automatically Search > DUCATO MCA > 2021 > ECM ( | Engine Control N | Module) |          |          |   | <b>∓−</b> 12.62V |
| Prompt Information                                             |                  |         |          |          |   |                  |
| Please Wait 6%                                                 |                  |         |          |          |   |                  |
|                                                                |                  |         |          |          |   |                  |
|                                                                |                  |         |          |          |   |                  |
|                                                                |                  |         |          |          |   |                  |
|                                                                |                  |         |          |          |   |                  |
|                                                                |                  |         |          |          |   |                  |
|                                                                |                  |         |          |          |   |                  |
|                                                                |                  |         |          |          |   |                  |
|                                                                |                  |         |          |          |   |                  |
|                                                                |                  |         |          |          |   |                  |
|                                                                |                  |         |          |          |   |                  |
|                                                                |                  |         |          |          |   |                  |
| Q 🛛 🖽                                                          |                  |         |          | ]        | ŝ | <b>€</b>         |

| <u> </u>                                            |                |              |           |            |   | k       | 🕒 🔻 🖬 2:31 PM    |
|-----------------------------------------------------|----------------|--------------|-----------|------------|---|---------|------------------|
| NOx Temperature Sensor Repla                        | cemen          |              | A         | Ľ          | 2 |         | P                |
| FIAT V38.65 > Automatically Search > DUCATO MCA > 2 | 2021 > ECM (En | gine Control | Module)   |            |   |         | <b>∓</b> −12.62V |
| Prompt Information                                  |                |              |           |            |   |         |                  |
| Please Wait 100%                                    |                |              |           |            |   |         |                  |
|                                                     |                |              |           |            |   |         |                  |
| NOx Te                                              | emperatur      | e Sensor     | Replaceme | ent (Midst |   |         |                  |
| Turn                                                | Ignition Ke    | y ON.        |           |            |   |         |                  |
|                                                     | CANCEL         |              | OI        | <          |   |         |                  |
|                                                     |                |              |           |            |   |         |                  |
|                                                     |                |              |           |            |   |         |                  |
|                                                     |                |              |           |            |   |         |                  |
|                                                     |                |              |           |            |   |         |                  |
| <b>Q N</b>                                          |                |              |           | (          |   | <u></u> | €                |

| <b>~</b> th                               |                                  |                 |          |         |       |   |   | * O | 💎 🔓 2:31 PM      |
|-------------------------------------------|----------------------------------|-----------------|----------|---------|-------|---|---|-----|------------------|
| NOx Temperature Sensor                    | Replacemen                       |                 | A        |         | Ź     | 2 |   | ē   | F                |
| FIAT V38.65 > Automatically Search > DUCA | TO MCA > 2021 > ECM (E           | ngine Control N | Aodule)  |         |       |   |   |     | <b>∓−</b> 12.62V |
| Prompt Information                        |                                  |                 |          |         |       |   |   |     |                  |
| Please Wait 100%                          |                                  |                 |          |         |       |   |   |     |                  |
|                                           |                                  |                 |          |         |       |   |   |     |                  |
|                                           | NOx Temperatu                    | re Sensor I     | Replacen | nent (I | Midst |   |   |     |                  |
|                                           | Procedure End!<br>Press OK To Ex | it.             |          |         |       |   |   |     |                  |
|                                           |                                  | ок              |          |         |       |   |   |     |                  |
|                                           |                                  |                 |          |         |       |   |   |     |                  |
|                                           |                                  |                 |          |         |       |   |   |     |                  |
|                                           |                                  |                 |          |         |       |   |   |     |                  |
|                                           |                                  |                 |          |         |       |   |   |     |                  |
| <br>Q                                     |                                  |                 |          |         | C     |   | ŵ |     |                  |

#### 19. Click OK. Program execution is completed.

# Statement:

The content of this document is copyrighted by LAUNCH TECH CO., LTD., and no individual or organization may quote or reprint it without consent.